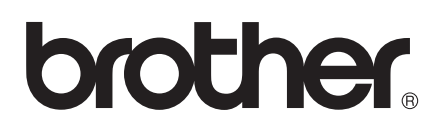

# Podręcznik Wi-Fi Direct™

Wersja 0 POL

# Modele, których dotyczy

Niniejszy Podręcznik użytkownika dotyczy następujących modeli. HL-5470DW(T)/6180DW(T)/MFC-8710DW/8910DW/8950DW(T)

# Definicje dotyczące znaków towarowych

W tym Podręczniku użytkownika zastosowano następujące ikony:

| 🕑 Informacja | Uwagi informują o zalecanych metodach reakcji w potencjalnej sytuacji lub |
|--------------|---------------------------------------------------------------------------|
|              | zawierają wskazówki na temat działania danej operacji.                    |

# Znaki handlowe

Logo Brother jest zastrzeżonym znakiem towarowym firmy Brother Industries, Ltd.

Wi-Fi Direct, Wi-Fi Protected Setup, WPA, Wi-Fi Protected Access, WPA2 i Wi-Fi Protected Access 2 są znakami stowarzyszenia Wi-Fi Alliance.

Wi-Fi CERTIFIED, Wi-Fi i Wi-Fi Alliance są zastrzeżonymi znakami handlowymi stowarzyszenia Wi-Fi Alliance.

Android jest znakiem handlowym firmy Google Inc.

iPhone, iPod touch, iPad i Safari są znakami handlowymi firmy Apple Inc. zastrzeżonymi w Stanach Zjednoczonych i innych krajach.

Microsoft i Windows są albo zastrzeżonymi znakami handlowymi, albo znakami handlowymi firmy Microsoft Corporation w Stanach Zjednoczonych i/lub innych krajach.

Każda firma, której nazwa oprogramowania jest wymieniona w niniejszym podręczniku posiada umowę licencyjną oprogramowania dotyczącą programów stanowiących jej własność.

Wszelkie nazwy handlowe i nazwy produktów różnych firm, znajdujące się na produktach firmy Brother, w powiązanej dokumentacji lub jakichkolwiek innych materiałach, są znakami handlowymi lub zastrzeżonymi znakami handlowymi tych firm.

# WAŻNE

- Komunikaty LCD użyte w niniejszym podręczniku pochodzą z modelu HL-6180DW(T), chyba że zaznaczono inaczej.
- Aby pobrać inne podręczniki, odwiedź witrynę internetową Brother Solutions Center pod adresem <u>http://solutions.brother.com/</u> i kliknij łącze Podręczniki na stronie swojego modelu.

Nie wszystkie modele są dostępne w każdym kraju.

# Spis Treści

#### 1 Wprowadzenie

| rowadzenie 1                                          |   |
|-------------------------------------------------------|---|
| Przegląd                                              | 1 |
| Korzyści dla klienta                                  | 1 |
| Wymagania sprzętowe                                   | 2 |
| Obsługiwane systemy operacyjne                        | 2 |
| Pobieranie i instalacja aplikacji Brother iPrint&Scan | 2 |
| Urządzenia z systemem Android™                        | 2 |
| Urządzenia z systemem iOS                             | 2 |
| Urządzenia z systemem Windows <sup>®</sup> Phone      | 2 |

#### Metody konfiguracji 2

3

| Schemat postępowania dla konfiguracji sieci Wi-Fi Direct                                   | 3  |
|--------------------------------------------------------------------------------------------|----|
| Konfiguracja sieci przy użyciu funkcji Wi-Fi Direct dla modeli HL-5470DW(T) i HL-6180DW(T) | )5 |
| Konfiguracja one push przy użyciu funkcji Wi-Fi Direct                                     | 5  |
| Konfiguracja one push przy użyciu standardu WPS (Wi-Fi Protected Setup)                    | 6  |
| Konfiguracja sieci Wi-Fi Direct opartej na metodzie PIN                                    | 7  |
| Konfiguracja przy użyciu metody PIN WPS (Wi-Fi Protected Setup)                            | 9  |
| Reczna konfiguracia sieci Wi-Fi Direct                                                     | 10 |
| Konfiguracja sieci przy użyciu funkcji Wi-Fi Direct dla modeli MFC-8710DW i MFC-8910DW .   | 11 |
| Konfiguracja one push przy użyciu funkcji Wi-Fi Direct                                     | 11 |
| Konfiguracja one push przy użyciu standardu WPS (Wi-Fi Protected Setup)                    | 12 |
| Konfiguracja sieci Wi-Fi Direct opartej na metodzie PIN                                    | 13 |
| Konfiguracja przy użyciu metody PIN WPS (Wi-Fi Protected Setup)                            | 15 |
| Reczna konfiguracja sieci Wi-Fi Direct                                                     | 16 |
| Konfiguracja sieci przy użyciu funkcji Wi-Fi Direct dla modelu MFC-8950DW(T)               | 17 |
| Konfiguracja one push przy użyciu funkcji Wi-Fi Direct                                     | 17 |
| Konfiguracja one push przy użyciu standardu WPS (Wi-Fi Protected Setup)                    | 18 |
| Konfiguracja sieci Wi-Fi Direct opartej na metodzie PIN                                    | 19 |
| Konfiguracia przy użyciu metody PIN WPS (Wi-Fi Protected Setup)                            | 21 |
| Reczna konfiguracia sieci Wi-Fi Direct                                                     | 22 |

| Rozwiązywanie problemów | 23 |
|-------------------------|----|
| Przeglad                |    |
| Identyfikacja problemu  | 23 |

#### Słownik 4

3

| Terminy dotyczące sieci Wi-Fi Direct     |  |
|------------------------------------------|--|
| Właściciel grupy (ang. Group Owner; G/O) |  |
| Dane urządzenia                          |  |
| Informacje o stanie                      |  |
| Aktywacja interfejsu                     |  |
| Terminy i pojęcia dotyczące sieci        |  |
| Terminy dotyczące sieci                  |  |
|                                          |  |

27

Wprowadzenie

# Przegląd

Wi-Fi Direct<sup>™</sup> jest jedną z metod konfiguracji bezprzewodowej, opracowaną przez stowarzyszenie Wi-Fi Alliance<sup>®</sup>. Umożliwia ona skonfigurowanie zabezpieczonej sieci bezprzewodowej pomiędzy urządzeniem Brother a urządzeniem mobilnym, takim jak urządzenie z systemem Android<sup>™</sup>, urządzenie Windows<sup>®</sup> Phone, iPhone, iPod touch lub iPad, bez korzystania z punktu dostępu. Technologia Wi-Fi Direct obsługuje konfigurację sieci bezprzewodowej opartą na metodzie one push lub PIN standardu WPS (Wi-Fi Protected Setup<sup>™</sup>). Ponadto, sieć bezprzewodową można skonfigurować ręcznie, ustawiając nazwę SSID i hasło. Funkcja Wi-Fi Direct w urządzeniu Brother obsługuje zabezpieczenie WPA2<sup>™</sup> z szyfrowaniem AES.

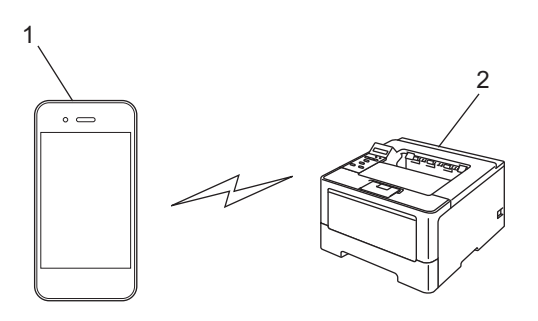

- 1 Urządzenie mobilne
- 2 Urządzenie Brother

#### 🖉 Informacja

- Po włączeniu funkcji Wi-Fi Direct w urządzeniu Brother jego przewodowy i bezprzewodowy interfejs będzie nieaktywny.
- Urządzenie z funkcją Wi-Fi Direct może stać się właścicielem grupy (ang. Group Owner, G/O). Przy konfigurowaniu sieci Wi-Fi Direct właściciel grupy pełni rolę punktu dostępu. Patrz Właściciel grupy (ang. Group Owner; G/O) >> strona 27.
- Gdy urządzenie Brother jest właścicielem grupy (Group Owner), obsługuje ono bezpośrednią komunikację bezprzewodową opartą na technologii Wi-Fi Direct.

# Korzyści dla klienta

Gdy wymagany jest druk z urządzenia mobilnego lub skanowanie na urządzenie mobilne, funkcja Wi-Fi Direct pozwala na łatwe skonfigurowanie tymczasowej sieci bezprzewodowej dzięki wykorzystaniu metody one push lub PIN standardu WPS. Aby dowiedzieć się więcej na temat drukowania z urządzenia mobilnego lub skanowania na urządzenie mobilne, zachęcamy do pobrania przewodnika Mobile Print/Scan Guide for Brother iPrint&Scan (Podręcznik mobilnego drukowania/skanowania aplikacji Brother iPrint&Scan) lub Przewodnik AirPrint ze strony internetowej Brother Solutions Center (<u>http://solutions.brother.com/)</u>.

# Wymagania sprzętowe

## Obsługiwane systemy operacyjne

Wymagane jest urządzenie z systemem Android™ 1.6 lub nowszym, iOS 3.0 lub nowszym bądź Windows<sup>®</sup> Phone.

## Pobieranie i instalacja aplikacji Brother iPrint&Scan

Aplikacja Brother iPrint&Scan umożliwia korzystanie z funkcji urządzenia Brother bezpośrednio z urządzenia mobilnego, bez konieczności używania komputera. Przed rozpoczęciem konfiguracji sieci bezprzewodowej opartej na technologii Wi-Fi Direct zalecamy pobranie aplikacji Brother iPrint&Scan. Do pobrania jest również podręcznik do aplikacji Brother iPrint&Scan, dostępny na stronie internetowej Brother Solutions Center (<u>http://solutions.brother.com/</u>) >> Mobile Print/Scan Guide for Brother iPrint&Scan (Podręcznik mobilnego drukowania/skanowania aplikacji Brother iPrint&Scan).

#### Informacja

Jeśli posiadane urządzenie nie obejmuje skanera, nie można korzystać z funkcji skanowania aplikacji Brother iPrint&Scan.

#### Urządzenia z systemem Android™

Aplikację Brother iPrint&Scan można pobrać z serwisu Android™ Market. Aby móc w pełni korzystać ze wszystkich funkcji oferowanych przez aplikację Brother iPrint&Scan, upewnij się, że używasz najnowszej wersji.

Aby pobrać i zainstalować lub odinstalować aplikację Brother iPrint&Scan, zapoznaj się z instrukcją obsługi urządzenia mobilnego.

#### Urządzenia z systemem iOS

Aplikację Brother iPrint&Scan można pobrać z serwisu App Store. Aby móc w pełni korzystać ze wszystkich funkcji oferowanych przez aplikację Brother iPrint&Scan, upewnij się, że używasz najnowszej wersji.

Aby pobrać i zainstalować lub odinstalować aplikację Brother iPrint&Scan, zapoznaj się z instrukcją obsługi urządzenia mobilnego. Łącze do instrukcji obsługi posiadanego urządzenia mobilnego, dostępnej w witrynie WWW firmy Apple, domyślnie znajduje się w folderze Bookmarks (Zakładki) przeglądarki Safari.

## Urządzenia z systemem Windows<sup>®</sup> Phone

Aplikację Brother iPrint&Scan można pobrać z serwisu Windows<sup>®</sup> Phone Marketplace. Aby móc w pełni korzystać ze wszystkich funkcji oferowanych przez aplikację Brother iPrint&Scan, upewnij się, że używasz najnowszej wersji.

Aby pobrać i zainstalować lub odinstalować aplikację Brother iPrint&Scan, zapoznaj się z instrukcją obsługi urządzenia mobilnego.

2

# Metody konfiguracji

# Schemat postępowania dla konfiguracji sieci Wi-Fi Direct

Poniższe instrukcje przedstawiają pięć metod konfiguracji urządzenia Brother w środowisku sieci bezprzewodowej. Należy wybrać metodę preferowaną w danym środowisku.

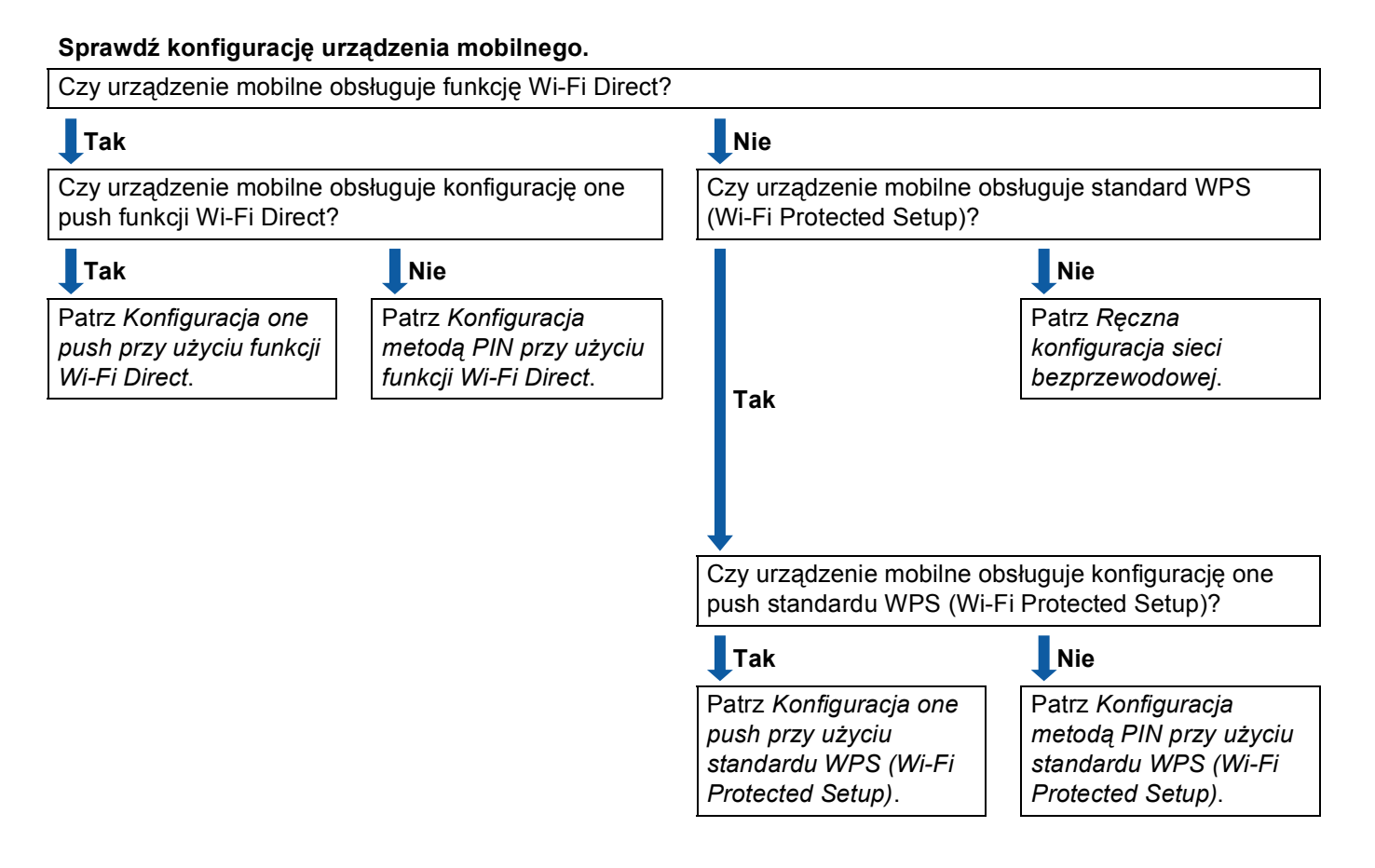

Konfiguracja one push przy użyciu funkcji Wi-Fi Direct

W przypadku modeli HL-5470DW(T) i HL-6180DW(T) patrz *Konfiguracja one push przy użyciu funkcji Wi-Fi Direct* **>>** strona 5.

W przypadku modeli MFC-8710DW i MFC-8910DW patrz Konfiguracja one push przy użyciu funkcji Wi-Fi Direct ➤➤ strona 11.

W przypadku modelu MFC-8950DW(T) patrz *Konfiguracja one push przy użyciu funkcji Wi-Fi Direct* >> strona 17.

#### Metody konfiguracji

Konfiguracja one push przy użyciu standardu WPS (Wi-Fi Protected Setup)

W przypadku modeli HL-5470DW(T) i HL-6180DW(T) patrz *Konfiguracja one push przy użyciu standardu* WPS (Wi-Fi Protected Setup) >> strona 6.

W przypadku modeli MFC-8710DW i MFC-8910DW patrz *Konfiguracja one push przy użyciu standardu* WPS (Wi-Fi Protected Setup) ➤> strona 12.

W przypadku modelu MFC-8950DW(T) patrz *Konfiguracja one push przy użyciu standardu WPS (Wi-Fi Protected Setup)* **>>** strona 18.

Konfiguracja metodą PIN przy użyciu funkcji Wi-Fi Direct

W przypadku modeli HL-5470DW(T) i HL-6180DW(T) patrz *Konfiguracja sieci Wi-Fi Direct opartej na metodzie PIN* **>>** strona 7.

W przypadku modeli MFC-8710DW i MFC-8910DW patrz *Konfiguracja sieci Wi-Fi Direct opartej na metodzie PIN* **>>** strona 13.

W przypadku modelu MFC-8950DW(T) patrz *Konfiguracja sieci Wi-Fi Direct opartej na metodzie PIN* → strona 19.

Konfiguracja metodą PIN przy użyciu standardu WPS (Wi-Fi Protected Setup)

W przypadku modeli HL-5470DW(T) i HL-6180DW(T) patrz *Konfiguracja przy użyciu metody PIN WPS* (*Wi-Fi Protected Setup*) **>>** strona 9.

W przypadku modeli MFC-8710DW i MFC-8910DW patrz *Konfiguracja przy użyciu metody PIN WPS* (*Wi-Fi Protected Setup*) >> strona 15.

W przypadku modelu MFC-8950DW(T) patrz *Konfiguracja przy użyciu metody PIN WPS (Wi-Fi Protected Setup)* **>>** strona 21.

#### Ręczna konfiguracja sieci bezprzewodowej

W przypadku modeli HL-5470DW(T) i HL-6180DW(T) patrz *Ręczna konfiguracja sieci Wi-Fi Direct* → strona 10.

W przypadku modeli MFC-8710DW i MFC-8910DW patrz *Ręczna konfiguracja sieci Wi-Fi Direct* → strona 16.

W przypadku modelu MFC-8950DW(T) patrz Ręczna konfiguracja sieci Wi-Fi Direct ➤> strona 22.

#### 🖉 Informacja

Aby móc korzystać z funkcji aplikacji Brother iPrint&Scan w sieci Wi-Fi Direct skonfigurowanej według procedury *Konfiguracja one push przy użyciu funkcji Wi-Fi Direct* lub *Konfiguracja metodą PIN przy użyciu funkcji Wi-Fi Direct*, urządzenie używane do konfiguracji sieci Wi-Fi Direct musi działać w systemie Android 4.0 lub nowszym.

# Konfiguracja sieci przy użyciu funkcji Wi-Fi Direct dla modeli HL-5470DW(T) i HL-6180DW(T)

Ustawienia funkcji Wi-Fi Direct konfiguruje się z panelu sterowania urządzenia.

#### Konfiguracja one push przy użyciu funkcji Wi-Fi Direct

Jeśli urządzenie mobilne obsługuje funkcję Wi-Fi Direct, można skonfigurować sieć Wi-Fi Direct zgodnie z poniższymi instrukcjami.

- Naciśnij klawisz ▲ lub ▼, aby wybrać opcję SIEĆ. Naciśnij klawisz OK.
- 2 Naciśnij klawisz ▲ lub ▼, aby wybrać opcję WI-FI DIRECT. Naciśnij klawisz OK.
- 3 Naciśnij klawisz ▲ lub ▼, aby wybrać opcję PRZYCISK PBC. Naciśnij klawisz OK.
- Gdy wyświetlony zostanie komunikat WI-FIDIRECT WŁ.?, naciśnij przycisk ▲, aby zaakceptować. Aby anulować, naciśnij przycisk ▼.
- 5 Gdy wyświetlony zostanie komunikat INNE INTERFEJSY SIECIOWE ZOSTANĄ WYŁĄCZONE. CZY CHCESZ KONTYNUOWAĆ? ▲OK ▼ANULUJ, naciśnij przycisk ▲, aby zaakceptować. Aby anulować, naciśnij przycisk ▼.
- 6 Po wyświetleniu się komunikatu WŁĄCZ WI-FI DIRECT NA DRUGIM URZĄDZENIU I NACIŚNIJ OK. aktywuj funkcję Wi-Fi Direct w urządzeniu mobilnym (zapoznaj się z instrukcjami w instrukcji obsługi urządzenia mobilnego). Naciśnij przycisk OK na urządzeniu Brother. Rozpocznie się konfiguracja sieci Wi-Fi Direct. Aby anulować, naciśnij przycisk Back.
- 7 Wykonaj jedną z następujących czynności:
  - Jeśli urządzenie Brother jest właścicielem grupy (Group Owner), urządzenie mobilne podejmie próbę bezpośredniego połączenia się z nim.
  - Jeśli urządzenie Brother nie jest właścicielem grupy (Group Owner), zostaną wyświetlone nazwy dostępnych urządzeń, z którymi można skonfigurować sieć Wi-Fi Direct. Wybierz urządzenie mobilne, z którym chcesz się połączyć, i naciśnij przycisk OK. Aby ponownie wyszukać dostępne urządzenia, naciśnij przycisk SKAN. PONOW..
- 8 Jeśli urządzenie mobilne nawiąże prawidłowe połączenie, na wyświetlaczu urządzenia Brother pojawi się komunikat POŁĄCZONY.

## Konfiguracja one push przy użyciu standardu WPS (Wi-Fi Protected Setup)

Jeśli urządzenie mobilne obsługuje funkcję WPS (PBC; Push Button Configuration – konfiguracja za pomocą przycisku), można skonfigurować sieć Wi-Fi Direct zgodnie z poniższymi instrukcjami.

- Naciśnij klawisz ▲ lub ▼, aby wybrać opcję SIEĆ. Naciśnij klawisz OK.
- 2 Naciśnij klawisz ▲ lub ▼, aby wybrać opcję WI-FI DIRECT. Naciśnij klawisz OK.
- **3** Przy użyciu przycisków **▲** i **▼** wybierz opcję wŁAŚCIC. GRUPY, a następnie naciśnij przycisk **OK**.
- 4 Przy użyciu przycisków ▲ i ▼ wybierz opcję wŁ., a następnie naciśnij przycisk OK.
- 5 Naciśnij klawisz ▲ lub ▼, aby wybrać opcję PRZYCISK PBC. Naciśnij klawisz OK.
- 6 Gdy wyświetlony zostanie komunikat WI-FIDIRECT WŁ.?, naciśnij przycisk ▲, aby zaakceptować. Aby anulować, naciśnij przycisk ▼.
- 7 Gdy wyświetlony zostanie komunikat INNE INTERFEJSY SIECIOWE ZOSTANĄ WYŁĄCZONE. CZY CHCESZ KONTYNUOWAĆ? ▲OK ▼ANULUJ, naciśnij przycisk ▲, aby zaakceptować. Aby anulować, naciśnij przycisk ▼.

#### 8 Po wyświetleniu się komunikatu

WŁĄCZ WI-FI DIRECT NA DRUGIM URZĄDZENIU I NACIŚNIJ OK. aktywuj metodę konfiguracji WPS one push w urządzeniu mobilnym (zapoznaj się z instrukcjami w instrukcji obsługi urządzenia mobilnego), a następnie naciśnij przycisk **OK** na urządzeniu Brother. Rozpocznie się konfiguracja sieci Wi-Fi Direct.

Aby anulować, naciśnij przycisk **Back**.

9 Jeśli urządzenie mobilne nawiąże prawidłowe połączenie, na wyświetlaczu urządzenia Brother pojawi się komunikat POŁĄCZONY.

## Konfiguracja sieci Wi-Fi Direct opartej na metodzie PIN

Jeśli urządzenie mobilne obsługuje metodę PIN dla funkcji Wi-Fi Direct, można skonfigurować sieć Wi-Fi Direct zgodnie z poniższymi instrukcjami.

- - Naciśnij klawisz ▲ lub ▼, aby wybrać opcję SIEĆ. Naciśnij klawisz OK.
- 2 Naciśnij klawisz ▲ lub ▼, aby wybrać opcję wI-FI DIRECT. Naciśnij klawisz OK.
- 3 Naciśnij klawisz ▲ lub ▼, aby wybrać opcję KOD PIN. Naciśnij klawisz OK.
- 4 Gdy wyświetlony zostanie komunikat wI-FIDIRECT wŁ.?, naciśnij przycisk ▲, aby zaakceptować. Aby anulować, naciśnij przycisk ▼.
- 5 Gdy wyświetlony zostanie komunikat inne interfejsy sieciowe zostaną wyłączone. czy CHCESZ KONTYNUOWAĆ? ▲OK VANULUJ, naciśnij przycisk ▲, aby zaakceptować. Aby anulować, naciśnij przycisk ▼.
- 6 Po wyświetleniu sie komunikatu WŁĄCZ WI-FI DIRECT NA DRUGIM URZĄDZENIU I NACIŚNIJ OK. aktywuj funkcję Wi-Fi Direct w urządzeniu mobilnym (zapoznaj się z instrukcjami w instrukcji obsługi urządzenia mobilnego). Naciśnij przycisk **OK** na urządzeniu Brother. Rozpocznie się konfiguracja sieci Wi-Fi Direct. Aby anulować, naciśnij przycisk Back.
- 7 Wykonaj jedną z następujących czynności:
  - Jeśli urządzenie Brother jest właścicielem grupy (Group Owner), będzie czekało na żądanie połączenia z urządzenia mobilnego. Po wyświetleniu się komunikatu WPISZ KOD PIN wprowadź w urzadzeniu Brother kod PIN wyświetlany na urzadzeniu mobilnym. Naciśnij klawisz OK. Postępuj według instrukcji i przejdź do kroku (9).

Jeśli kod PIN został wyświetlony na urządzeniu Brother, wprowadź go w urządzeniu mobilnym.

Jeśli urządzenie Brother nie jest właścicielem grupy (Group Owner), zostaną wyświetlone nazwy dostępnych urządzeń, z którymi można skonfigurować sieć Wi-Fi Direct. Wybierz urządzenie mobilne, z którym chcesz się połączyć, i naciśnij przycisk OK. Aby ponownie wyszukać dostępne urządzenia, naciśnij przycisk SKAN. PONOW. Przejdź do kroku (8).

8 Wykonaj jedną z następujących czynności:

- Naciśnij przycisk ▲, aby wyświetlić kod PIN na urządzeniu Brother, i wprowadź go w urządzeniu mobilnym. Postępuj według instrukcji, a następnie przejdź do kroku ④.
- Naciśnij przycisk V, aby wprowadzić w urządzeniu Brother kod PIN wyświetlany w urządzeniu mobilnym, a następnie naciśnij przycisk OK. Postępuj według instrukcji, a następnie przejdź do kroku 
   Instrukcji
   Instrukcji
   Instrukcji
   Instrukcji
   Instrukcji
   Instrukcji
   Instrukcji
   Instrukcji
   Instrukcji
   Instrukcji
   Instrukcji
   Instrukcji
   Instrukcji
   Instrukcji
   Instrukcji
   Instrukcji
   Instrukcji
   Instrukcji
   Instrukcji
   Instrukcji
   Instrukcji
   Instrukcji
   Instrukcji
   Instrukcji
   Instrukcji
   Instrukcji
   Instrukcji
   Instrukcji
   Instrukcji
   Instrukcji
   Instrukcji
   Instrukcji
   Instrukcji
   Instrukcji
   Instrukcji
   Instrukcji
   Instrukcji
   Instrukcji
   Instrukcji
   Instrukcji
   Instrukcji
   Instrukcji
   Instrukcji
   Instrukcji
   Instrukcji
   Instrukcji
   Instrukcji
   Instrukcji
   Instrukcji
   Instrukcji
   Instrukcji
   Instrukcji
   Instrukcji
   Instrukcji
   Instrukcji
   Instrukcji
   Instrukcji

Jeśli w urządzeniu mobilnym nie jest wyświetlany kod PIN, naciśnij przycisk **Cancel** na urządzeniu Brother. Wróć do kroku **1** i spróbuj ponownie.

9 Jeśli urządzenie mobilne nawiąże prawidłowe połączenie, na wyświetlaczu urządzenia Brother pojawi się komunikat POŁĄCZONY.

## Konfiguracja przy użyciu metody PIN WPS (Wi-Fi Protected Setup)

Jeśli urządzenie mobilne obsługuje metodę PIN dla standardu WPS (Wi-Fi Protected Setup), można skonfigurować sieć Wi-Fi Direct zgodnie z poniższymi instrukcjami.

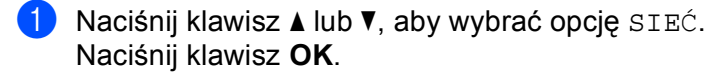

- 2 Naciśnij klawisz ▲ lub ▼, aby wybrać opcję wI-FI DIRECT. Naciśnij klawisz OK.
- 3 Przy użyciu przycisków ▲ i ▼ wybierz opcję wŁAŚCIC. GRUPY, a następnie naciśnij przycisk OK.
- 4 Przy użyciu przycisków ▲ i ▼ wybierz opcję wŁ., a następnie naciśnij przycisk OK.
- 5 Naciśnij klawisz ▲ lub ▼, aby wybrać opcję KOD PIN. Naciśnij klawisz OK.
- 6 Gdy wyświetlony zostanie komunikat WI-FIDIRECT WŁ.?, naciśnij przycisk ▲, aby zaakceptować. Aby anulować, naciśnij przycisk ▼.
- Gdy wyświetlony zostanie komunikat INNE INTERFEJSY SIECIOWE ZOSTANĄ WYŁĄCZONE. CZY CHCESZ KONTYNUOWAĆ? ▲OK ▼ANULUJ, naciśnij przycisk ▲, aby zaakceptować. Aby anulować, naciśnij przycisk ▼.

#### 8 Po wyświetleniu się komunikatu

WŁĄCZ WI-FI DIRECT NA DRUGIM URZĄDZENIU I NACIŚNIJ OK. aktywuj metodę konfiguracji WPS PIN w urządzeniu mobilnym (zapoznaj się z instrukcjami w instrukcji obsługi urządzenia mobilnego), a następnie naciśnij przycisk **OK** na urządzeniu Brother. Rozpocznie się konfiguracja sieci Wi-Fi Direct.

Aby anulować, naciśnij przycisk Back.

Urządzenie Brother poczeka na żądanie połączenia z urządzenia mobilnego. Po wyświetleniu się komunikatu WPISZ KOD PIN wprowadź w urządzeniu Brother kod PIN wyświetlany na urządzeniu mobilnym.

Naciśnij klawisz OK.

Jeśli urządzenie mobilne nawiąże prawidłowe połączenie, na wyświetlaczu urządzenia Brother pojawi się komunikat POŁĄCZONY.

## Ręczna konfiguracja sieci Wi-Fi Direct

Jeśli urządzenie mobilne nie obsługuje funkcji Wi-Fi Direct ani WPS, konieczna jest ręczna konfiguracja sieci Wi-Fi Direct.

- Naciśnij klawisz ▲ lub ▼, aby wybrać opcję SIEĆ. Naciśnij klawisz OK.
- 2 Naciśnij klawisz ▲ lub ▼, aby wybrać opcję WI-FI DIRECT. Naciśnij klawisz OK.
- 3 Naciśnij klawisz ▲ lub ▼, aby wybrać opcję RĘCZNIE. Naciśnij klawisz OK.
- Gdy wyświetlony zostanie komunikat WI-FIDIRECT WŁ.?, naciśnij przycisk ▲, aby zaakceptować. Aby anulować, naciśnij przycisk ▼.
- 5 Gdy wyświetlony zostanie komunikat INNE INTERFEJSY SIECIOWE ZOSTANĄ WYŁĄCZONE. CZY CHCESZ KONTYNUOWAĆ? ▲OK ▼ANULUJ, naciśnij przycisk ▲, aby zaakceptować. Aby anulować, naciśnij przycisk ▼.
- 6 Na 2 minuty na urządzeniu zostanie wyświetlona nazwa SSID i hasło. Przejdź do strony ustawień sieci bezprzewodowej urządzenia mobilnego i wprowadź nazwę SSID i hasło.
- Jeśli urządzenie mobilne nawiąże prawidłowe połączenie, na wyświetlaczu urządzenia Brother pojawi się komunikat POŁĄCZONY.

## Konfiguracja sieci przy użyciu funkcji Wi-Fi Direct dla modeli MFC-8710DW i MFC-8910DW

Ustawienia funkcji Wi-Fi Direct konfiguruje się z panelu sterowania urządzenia.

## Konfiguracja one push przy użyciu funkcji Wi-Fi Direct

Jeśli urządzenie mobilne obsługuje funkcję Wi-Fi Direct, można skonfigurować sieć Wi-Fi Direct zgodnie z poniższymi instrukcjami.

- 1 Naciśnij klawisz **Menu**.
- Naciśnij klawisz ▲ lub ▼, aby wybrać opcję SIEĆ. Naciśnij klawisz OK.
- 3 Naciśnij klawisz ▲ lub ▼, aby wybrać opcję wI-FI DIRECT. Naciśnij klawisz OK.
- A Naciśnij klawisz ▲ lub ▼, aby wybrać opcję PRZYCISK PBC. Naciśnij klawisz OK.
- 5 Po wyświetleniu się komunikatu WI-FIDIRECT WŁ.? użyj przycisku ▲ lub ▼ w celu wybrania opcji WŁ., a następnie naciśnij przycisk OK. Aby anulować, wybierz opcję WYŁ. przy użyciu przycisków ▲ i ▼, a następnie naciśnij przycisk OK.
- 6 Gdy wyświetlony zostanie komunikat INNE INTERFEJSY SIECIOWE ZOSTANĄ WYŁĄCZONE. CZY CHCESZ KONTYNUOWAĆ?, naciśnij przycisk 1, aby zaakceptować. Aby anulować, naciśnij przycisk 2.
- Po wyświetleniu się komunikatu WŁĄCZ WI-FI DIRECT NA DRUGIM aktywuj funkcję Wi-Fi Direct w urządzeniu mobilnym (zapoznaj się z instrukcjami w instrukcji obsługi urządzenia mobilnego). Naciśnij przycisk OK na urządzeniu Brother. Rozpocznie się konfiguracja sieci Wi-Fi Direct. Aby anulować, naciśnij przycisk Wyczyść.
- 8 Wykonaj jedną z następujących czynności:
  - Jeśli urządzenie Brother jest właścicielem grupy (Group Owner), urządzenie mobilne podejmie próbę bezpośredniego połączenia się z nim.
  - Jeśli urządzenie Brother nie jest właścicielem grupy (Group Owner), zostaną wyświetlone nazwy dostępnych urządzeń, z którymi można skonfigurować sieć Wi-Fi Direct. Wybierz urządzenie mobilne, z którym chcesz się połączyć, i naciśnij przycisk OK. Aby ponownie wyszukać dostępne urządzenia, naciśnij przycisk SKAN. PONOW..
- 9 Jeśli urządzenie mobilne nawiąże prawidłowe połączenie, na wyświetlaczu urządzenia Brother pojawi się komunikat POŁĄCZONY.

Konfiguracja sieci Wi-Fi Direct została zakończona. Aby dowiedzieć się więcej na temat drukowania z urządzenia mobilnego lub skanowania na urządzenie mobilne, zachęcamy do pobrania przewodnika Mobile Print/Scan Guide for Brother iPrint&Scan (Podręcznik mobilnego drukowania/skanowania aplikacji Brother iPrint&Scan) lub Przewodnik AirPrint ze strony internetowej Brother Solutions Center (http://solutions.brother.com/).

## Konfiguracja one push przy użyciu standardu WPS (Wi-Fi Protected Setup)

Jeśli urządzenie mobilne obsługuje funkcję WPS (PBC; Push Button Configuration – konfiguracja za pomocą przycisku), można skonfigurować sieć Wi-Fi Direct zgodnie z poniższymi instrukcjami.

#### 1 Naciśnij klawisz **Menu**.

- 2 Naciśnij klawisz ▲ lub ▼, aby wybrać opcję SIEĆ. Naciśnij klawisz OK.
- 3 Naciśnij klawisz ▲ lub ▼, aby wybrać opcję WI-FI DIRECT. Naciśnij klawisz OK.
- 4 Przy użyciu przycisków ▲ i ▼ wybierz opcję wŁAŚCIC. GRUPY, a następnie naciśnij przycisk OK.
- 5 Przy użyciu przycisków **▲** i **▼** wybierz opcję wŁ., a następnie naciśnij przycisk **OK**.
- 6 Naciśnij klawisz ▲ lub ▼, aby wybrać opcję PRZYCISK PBC. Naciśnij klawisz OK.
- Po wyświetleniu się komunikatu WI-FIDIRECT WŁ.? użyj przycisku ▲ lub ▼ w celu wybrania opcji WŁ., a następnie naciśnij przycisk OK. Aby anulować, wybierz opcję WYŁ. przy użyciu przycisków ▲ i ▼, a następnie naciśnij przycisk OK.
- 8 Gdy wyświetlony zostanie komunikat INNE INTERFEJSY SIECIOWE ZOSTANĄ WYŁĄCZONE. CZY CHCESZ KONTYNUOWAĆ?, naciśnij przycisk 1, aby zaakceptować. Aby anulować, naciśnij przycisk 2.
- 9 Po wyświetleniu się komunikatu WŁĄCZ WI-FI DIRECT NA DRUGIM aktywuj metodę konfiguracji WPS one push w urządzeniu mobilnym (zapoznaj się z instrukcjami w instrukcji obsługi urządzenia mobilnego), a następnie naciśnij przycisk OK na urządzeniu Brother. Rozpocznie się konfiguracja sieci Wi-Fi Direct.

Aby anulować, naciśnij przycisk Wyczyść.

Jeśli urządzenie mobilne nawiąże prawidłowe połączenie, na wyświetlaczu urządzenia Brother pojawi się komunikat POŁĄCZONY.

Konfiguracja sieci Wi-Fi Direct została zakończona. Aby dowiedzieć się więcej na temat drukowania z urządzenia mobilnego lub skanowania na urządzenie mobilne, zachęcamy do pobrania przewodnika Mobile Print/Scan Guide for Brother iPrint&Scan (Podręcznik mobilnego drukowania/skanowania aplikacji Brother iPrint&Scan) lub Przewodnik AirPrint ze strony internetowej Brother Solutions Center (http://solutions.brother.com/).

## Konfiguracja sieci Wi-Fi Direct opartej na metodzie PIN

Jeśli urządzenie mobilne obsługuje metodę PIN dla funkcji Wi-Fi Direct, można skonfigurować sieć Wi-Fi Direct zgodnie z poniższymi instrukcjami.

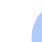

1 Naciśnij klawisz **Menu**.

- 2 Naciśnij klawisz ▲ lub ▼, aby wybrać opcję SIEĆ. Naciśnij klawisz OK.
- 3 Naciśnij klawisz ▲ lub ▼, aby wybrać opcję WI-FI DIRECT. Naciśnij klawisz OK.
- A Naciśnij klawisz ▲ lub ▼, aby wybrać opcję KOD PIN. Naciśnij klawisz OK.
- 5 Po wyświetleniu się komunikatu WI-FIDIRECT WŁ.? użyj przycisku ▲ lub ▼ w celu wybrania opcji WŁ., a następnie naciśnij przycisk OK. Aby anulować, wybierz opcję WYŁ. przy użyciu przycisków ▲ i ▼, a następnie naciśnij przycisk OK.
- 6 Gdy wyświetlony zostanie komunikat INNE INTERFEJSY SIECIOWE ZOSTANĄ WYŁĄCZONE. CZY CHCESZ KONTYNUOWAĆ?, naciśnij przycisk 1, aby zaakceptować. Aby anulować, naciśnij przycisk 2.
- Po wyświetleniu się komunikatu WŁĄCZ WI-FI DIRECT NA DRUGIM aktywuj funkcję Wi-Fi Direct w urządzeniu mobilnym (zapoznaj się z instrukcjami w instrukcji obsługi urządzenia mobilnego). Naciśnij przycisk OK na urządzeniu Brother. Rozpocznie się konfiguracja sieci Wi-Fi Direct. Aby anulować, naciśnij przycisk Wyczyść.

8 Wykonaj jedną z następujących czynności:

Jeśli urządzenie Brother jest właścicielem grupy (Group Owner), będzie czekało na żądanie połączenia z urządzenia mobilnego. Po wyświetleniu się komunikatu WPISZ KOD PIN wprowadź w urządzeniu Brother kod PIN wyświetlany na urządzeniu mobilnym. Naciśnij klawisz OK. Postępuj według instrukcji i przejdź do kroku ().

Jeśli kod PIN został wyświetlony na urządzeniu Brother, wprowadź go w urządzeniu mobilnym.

Jeśli urządzenie Brother nie jest właścicielem grupy (Group Owner), zostaną wyświetlone nazwy dostępnych urządzeń, z którymi można skonfigurować sieć Wi-Fi Direct. Wybierz urządzenie mobilne, z którym chcesz się połączyć, i naciśnij przycisk OK. Aby ponownie wyszukać dostępne urządzenia, naciśnij przycisk SKAN. PONOW. Przejdź do kroku ③.

9 Wykonaj jedną z następujących czynności:

- Naciśnij przycisk 1, aby wybrać opcję 1. WYŚWIETL KOD PIN w celu wyświetlenia kodu PIN na urządzeniu Brother, i wprowadź go w urządzeniu mobilnym. Postępuj według instrukcji, a następnie przejdź do kroku ().
- Naciśnij przycisk 2, aby wybrać opcję 2. WPISZ KOD PIN w celu wprowadzenia w urządzeniu Brother kodu PIN wyświetlanego w urządzeniu mobilnym, a następnie naciśnij przycisk OK. Postępuj według instrukcji, a następnie przejdź do kroku ().

Jeśli w urządzeniu mobilnym nie jest wyświetlany kod PIN, naciśnij przycisk **Stop/Zakończ** na urządzeniu Brother. Wróć do kroku **1** i spróbuj ponownie.

Jeśli urządzenie mobilne nawiąże prawidłowe połączenie, na wyświetlaczu urządzenia Brother pojawi się komunikat POŁĄCZONY.

Konfiguracja sieci Wi-Fi Direct została zakończona. Aby dowiedzieć się więcej na temat drukowania z urządzenia mobilnego lub skanowania na urządzenie mobilne, zachęcamy do pobrania przewodnika Mobile Print/Scan Guide for Brother iPrint&Scan (Podręcznik mobilnego drukowania/skanowania aplikacji Brother iPrint&Scan) lub Przewodnik AirPrint ze strony internetowej Brother Solutions Center (http://solutions.brother.com/).

## Konfiguracja przy użyciu metody PIN WPS (Wi-Fi Protected Setup)

Jeśli urządzenie mobilne obsługuje metodę PIN dla standardu WPS (Wi-Fi Protected Setup), można skonfigurować sieć Wi-Fi Direct zgodnie z poniższymi instrukcjami.

- Naciśnij klawisz Menu.
- 2 Naciśnij klawisz ▲ lub ▼, aby wybrać opcję SIEĆ. Naciśnij klawisz OK.
- 3 Naciśnij klawisz ▲ lub ▼, aby wybrać opcję wI-FI DIRECT. Naciśnij klawisz OK.
- 4 Przy użyciu przycisków ▲ i ▼ wybierz opcję wŁAŚCIC. GRUPY, a następnie naciśnij przycisk OK.
- 5 Przy użyciu przycisków ▲ i ▼ wybierz opcję wŁ., a następnie naciśnij przycisk OK.
- 6 Naciśnij klawisz ▲ lub ▼, aby wybrać opcję KOD PIN. Naciśnij klawisz OK.
- 7 Po wyświetleniu się komunikatu ₩I-FIDIRECT WŁ.? użyj przycisku 🛦 lub 🖲 w celu wybrania opcji WŁ., a nastepnie naciśnii przycisk OK. Aby anulować, wybierz opcję WYŁ. przy użyciu przycisków ▲ i ▼, a następnie naciśnij przycisk **OK**.
- 8 Gdy wyświetlony zostanie komunikat INNE INTERFEJSY SIECIOWE ZOSTANĄ WYŁACZONE. CZY CHCESZ KONTYNUOWAĆ?, naciśnij przycisk 1, aby zaakceptować. Aby anulować, naciśnij przycisk 2.
- 9 Po wyświetleniu się komunikatu wŁĄCZ WI-FI DIRECT NA DRUGIM aktywuj metodę konfiguracji WPS PIN w urządzeniu mobilnym (zapoznaj sie z instrukcjami w instrukcji obsługi urządzenia mobilnego), a następnie naciśnij przycisk **OK** na urządzeniu Brother. Rozpocznie się konfiguracja sieci Wi-Fi Direct.

Aby anulować, naciśnij przycisk Wyczyść.

- 🔟 Urządzenie Brother poczeka na żądanie połączenia z urządzenia mobilnego. Po wyświetleniu się komunikatu WPISZ KOD PIN wprowadź w urządzeniu Brother kod PIN wyświetlany na urządzeniu mobilnym. Naciśnij klawisz OK.
- 1) Jeśli urządzenie mobilne nawiąże prawidłowe połączenie, na wyświetlaczu urządzenia Brother pojawi sie komunikat POŁACZONY.

Konfiguracja sieci Wi-Fi Direct została zakończona. Aby dowiedzieć się więcej na temat drukowania z urządzenia mobilnego lub skanowania na urządzenie mobilne, zachęcamy do pobrania przewodnika Mobile Print/Scan Guide for Brother iPrint&Scan (Podrecznik mobilnego drukowania/skanowania aplikacji Brother iPrint&Scan) lub Przewodnik AirPrint ze strony internetowej Brother Solutions Center (http://solutions.brother.com/).

Naciśnij klawisz Menu.

## Ręczna konfiguracja sieci Wi-Fi Direct

Jeśli urządzenie mobilne nie obsługuje funkcji Wi-Fi Direct ani WPS, konieczna jest ręczna konfiguracja sieci Wi-Fi Direct.

 Naciśnij klawisz ▲ lub ▼, aby wybrać opcję SIEĆ. Naciśnij klawisz OK. 3 Naciśnij klawisz ▲ lub ▼, aby wybrać opcję wI-FI DIRECT. Naciśnij klawisz OK. 4 Naciśnij klawisz ▲ lub ▼, aby wybrać opcję RĘCZNIE. Naciśnij klawisz OK. 5 Po wyświetleniu się komunikatu ₩I-FIDIRECT WŁ.? użyj przycisku 🛦 lub 🖲 w celu wybrania opcji ₩Ł., a następnie naciśnij przycisk OK. Aby anulować, wybierz opcję WYŁ. przy użyciu przycisków ▲ i ▼, a następnie naciśnij przycisk OK. 6 Gdy wyświetlony zostanie komunikat INNE INTERFEJSY SIECIOWE ZOSTANĄ WYŁĄCZONE. CZY CHCESZ KONTYNUOWAĆ?, naciśnij przycisk 1, aby zaakceptować. Aby anulować, naciśnij przycisk 2. 7 Na 2 minuty na urządzeniu zostanie wyświetlona nazwa SSID i hasło. Przejdź do strony ustawień sieci bezprzewodowej urządzenia mobilnego i wprowadź nazwę SSID i hasło. 8) Jeśli urządzenie mobilne nawiąże prawidłowe połączenie, na wyświetlaczu urządzenia Brother pojawi sie komunikat POŁĄCZONY. Konfiguracja sieci Wi-Fi Direct została zakończona. Aby dowiedzieć się więcej na temat drukowania z urządzenia mobilnego lub skanowania na urządzenie mobilne, zachęcamy do pobrania przewodnika

urządzenia mobilnego lub skanowania na urządzenie mobilne, zachęcamy do pobrania przewodnika Mobile Print/Scan Guide for Brother iPrint&Scan (Podręcznik mobilnego drukowania/skanowania aplikacji Brother iPrint&Scan) lub Przewodnik AirPrint ze strony internetowej Brother Solutions Center (http://solutions.brother.com/).

# Konfiguracja sieci przy użyciu funkcji Wi-Fi Direct dla modelu MFC-8950DW(T)

Ustawienia funkcji Wi-Fi Direct konfiguruje się z panelu sterowania urządzenia.

#### Konfiguracja one push przy użyciu funkcji Wi-Fi Direct

Jeśli urządzenie mobilne obsługuje funkcję Wi-Fi Direct, można skonfigurować sieć Wi-Fi Direct zgodnie z poniższymi instrukcjami.

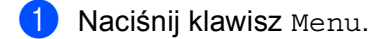

- 2 Naciśnij klawisz ▲ lub ▼, aby wybrać opcję Sieć.
- 3 Naciśnij klawisz 🛦 lub ♥, aby wybrać opcję WI-FI Direct.
- 4 Naciśnij klawisz ▲ lub ▼, aby wybrać opcję Przycisk PBC.
- 5 Gdy wyświetlony zostanie komunikat WI-FI Direct wł.?, naciśnij przycisk Wł., aby zaakceptować. Aby anulować, naciśnij przycisk Wył.
- 6 Gdy wyświetlony zostanie komunikat Inne interfejsy sieciowe zostaną wyłączone. Czy chcesz kontynuować?, naciśnij przycisk Ok, aby zaakceptować. Aby anulować, naciśnij przycisk Anuluj.
- 7 Po wyświetleniu się komunikatu

Włącz WI-FI Direct na drugim urządzeniu. Następnie naciśnij OK. aktywuj funkcję Wi-Fi Direct w urządzeniu mobilnym (zapoznaj się z instrukcjami w instrukcji obsługi urządzenia mobilnego).

Naciśnij przycisk Ok na urządzeniu Brother. Rozpocznie się konfiguracja sieci Wi-Fi Direct. Aby anulować, naciśnij przycisk **Stop/Zakończ**.

- 8 Wykonaj jedną z następujących czynności:
  - Jeśli urządzenie Brother jest właścicielem grupy (Group Owner), urządzenie mobilne podejmie próbę bezpośredniego połączenia się z nim.
  - Jeśli urządzenie Brother nie jest właścicielem grupy (Group Owner), zostaną wyświetlone nazwy dostępnych urządzeń, z którymi można skonfigurować sieć Wi-Fi Direct. Wybierz urządzenie mobilne, z którym chcesz się połączyć, i naciśnij przycisk Ok. Aby ponownie wyszukać dostępne urządzenia, naciśnij przycisk Skan. ponow..
- 9 Jeśli urządzenie mobilne nawiąże prawidłowe połączenie, na wyświetlaczu urządzenia Brother pojawi się komunikat Połączony.

Konfiguracja sieci Wi-Fi Direct została zakończona. Aby dowiedzieć się więcej na temat drukowania z urządzenia mobilnego lub skanowania na urządzenie mobilne, zachęcamy do pobrania przewodnika Mobile Print/Scan Guide for Brother iPrint&Scan (Podręcznik mobilnego drukowania/skanowania aplikacji Brother iPrint&Scan) lub Przewodnik AirPrint ze strony internetowej Brother Solutions Center (http://solutions.brother.com/).

## Konfiguracja one push przy użyciu standardu WPS (Wi-Fi Protected Setup)

Jeśli urządzenie mobilne obsługuje funkcję WPS (PBC; Push Button Configuration – konfiguracja za pomocą przycisku), można skonfigurować sieć Wi-Fi Direct zgodnie z poniższymi instrukcjami.

- Naciśnij klawisz Menu.
- 2 Naciśnij klawisz ▲ lub ▼, aby wybrać opcję Sieć.
- Naciśnij klawisz ▲ lub ▼, aby wybrać opcję WI-FI Direct.
- Przy użyciu przycisków ▲ i ▼ wybierz opcję Właścic. grupy, a następnie naciśnij przycisk Wł...
- 5 Naciśnij klawisz ▲ lub ▼, aby wybrać opcję Przycisk PBC.
- 6) Gdy wyświetlony zostanie komunikat WI-FI Direct wł.?, naciśnij przycisk Wł., aby zaakceptować. Aby anulować, naciśnij przycisk Wył.
- 7 Gdy wyświetlony zostanie komunikat Inne interfejsy sieciowe zostaną wyłączone. Czy chcesz kontynuować?, naciśnij przycisk Ok, aby zaakceptować. Aby anulować, naciśnij przycisk Anuluj.
- 8 Po wyświetleniu się komunikatu Włącz WI-FI Direct na drugim urządzeniu. Następnie naciśnij OK. aktywuj metodę konfiguracji WPS one push w urządzeniu mobilnym (zapoznaj się z instrukcjami w instrukcji obsługi urządzenia mobilnego), a następnie naciśnij przycisk Ok na urządzeniu Brother. Rozpocznie się konfiguracia sieci Wi-Fi Direct. Aby anulować, naciśnij przycisk Stop/Zakończ.

9 Jeśli urządzenie mobilne nawiąże prawidłowe połączenie, na wyświetlaczu urządzenia Brother pojawi sie komunikat Połaczony.

Konfiguracja sieci Wi-Fi Direct została zakończona. Aby dowiedzieć się więcej na temat drukowania z urzadzenia mobilnego lub skanowania na urzadzenie mobilne, zachecamy do pobrania przewodnika Mobile Print/Scan Guide for Brother iPrint&Scan (Podrecznik mobilnego drukowania/skanowania aplikacji Brother iPrint&Scan) lub Przewodnik AirPrint ze strony internetowej Brother Solutions Center (http://solutions.brother.com/).

## Konfiguracja sieci Wi-Fi Direct opartej na metodzie PIN

Jeśli urządzenie mobilne obsługuje metodę PIN dla funkcji Wi-Fi Direct, można skonfigurować sieć Wi-Fi Direct zgodnie z poniższymi instrukcjami.

- 1 Naciśnij klawisz Menu.
- 2 Naciśnij klawisz ▲ lub ▼, aby wybrać opcję Sieć.
- 3 Naciśnij klawisz ▲ lub ▼, aby wybrać opcję WI-FI Direct.
- 4 Naciśnij klawisz ▲ lub ▼, aby wybrać opcję Kod PIN.
- 5 Gdy wyświetlony zostanie komunikat WI-FI Direct wł.?, naciśnij przycisk Wł., aby zaakceptować. Aby anulować, naciśnij przycisk Wył.
- 6 Gdy wyświetlony zostanie komunikat Inne interfejsy sieciowe zostaną wyłączone. Czy chcesz kontynuować?, naciśnij przycisk Ok, aby zaakceptować. Aby anulować, naciśnij przycisk Anuluj.
- Po wyświetleniu się komunikatu Włącz WI-FI Direct na drugim urządzeniu. Następnie naciśnij OK. aktywuj funkcję Wi-Fi Direct w urządzeniu mobilnym (zapoznaj się z instrukcjami w instrukcji obsługi urządzenia mobilnego). Naciśnij przycisk Ok na urządzeniu Brother. Rozpocznie się konfiguracja sieci Wi-Fi Direct. Aby anulować, naciśnij przycisk Stop/Zakończ.
- 8 Wykonaj jedną z następujących czynności:
  - Jeśli urządzenie Brother jest właścicielem grupy (Group Owner), będzie czekało na żądanie połączenia z urządzenia mobilnego. Po wyświetleniu się komunikatu Kod PIN wprowadź w urządzeniu Brother kod PIN wyświetlany na urządzeniu mobilnym. Naciśnij klawisz Ok. Postępuj według instrukcji i przejdź do kroku ().

Jeśli kod PIN został wyświetlony na urządzeniu Brother, wprowadź go w urządzeniu mobilnym.

Jeśli urządzenie Brother nie jest właścicielem grupy (Group Owner), zostaną wyświetlone nazwy dostępnych urządzeń, z którymi można skonfigurować sieć Wi-Fi Direct. Wybierz urządzenie mobilne, z którym chcesz się połączyć, i naciśnij przycisk Ok. Aby ponownie wyszukać dostępne urządzenia, naciśnij przycisk Skan. ponow.. Przejdź do kroku ③.

9 Wykonaj jedną z następujących czynności:

- Naciśnij przycisk Wyświetl kod PIN, aby wyświetlić kod PIN na urządzeniu Brother, i wprowadź go w urządzeniu mobilnym. Postępuj według instrukcji, a następnie przejdź do kroku ().
- Naciśnij przycisk Wpisz kod PIN, aby wprowadzić w urządzeniu Brother kod PIN wyświetlany w urządzeniu mobilnym, a następnie naciśnij przycisk Ok. Postępuj według instrukcji, a następnie przejdź do kroku 10.

Jeśli w urządzeniu mobilnym nie jest wyświetlany kod PIN, naciśnij przycisk 📁 na urządzeniu Brother. Wróć do kroku 🕘 i spróbuj ponownie.

Jeśli urządzenie mobilne nawiąże prawidłowe połączenie, na wyświetlaczu urządzenia Brother pojawi się komunikat Połączony.

Konfiguracja sieci Wi-Fi Direct została zakończona. Aby dowiedzieć się więcej na temat drukowania z urządzenia mobilnego lub skanowania na urządzenie mobilne, zachęcamy do pobrania przewodnika Mobile Print/Scan Guide for Brother iPrint&Scan (Podręcznik mobilnego drukowania/skanowania aplikacji Brother iPrint&Scan) lub Przewodnik AirPrint ze strony internetowej Brother Solutions Center (http://solutions.brother.com/).

## Konfiguracja przy użyciu metody PIN WPS (Wi-Fi Protected Setup)

Jeśli urządzenie mobilne obsługuje metodę PIN dla standardu WPS (Wi-Fi Protected Setup), można skonfigurować sieć Wi-Fi Direct zgodnie z poniższymi instrukcjami.

- **1** Naciśnij klawisz Menu.
- 2 Naciśnij klawisz ▲ lub ▼, aby wybrać opcję Sieć.
- 3 Naciśnij klawisz ▲ lub ▼, aby wybrać opcję WI-FI Direct.
- 4 Przy użyciu przycisków ▲ i ▼ wybierz opcję Właścic. grupy, a następnie naciśnij przycisk Wł..
- 5 Naciśnij klawisz ▲ lub ▼, aby wybrać opcję Kod PIN.
- 6 Gdy wyświetlony zostanie komunikat WI-FI Direct wł.?, naciśnij przycisk Wł., aby zaakceptować. Aby anulować, naciśnij przycisk Wył.
- Gdy wyświetlony zostanie komunikat Inne interfejsy sieciowe zostaną wyłączone. Czy chcesz kontynuować?, naciśnij przycisk Ok, aby zaakceptować. Aby anulować, naciśnij przycisk Anuluj.
- 8 Po wyświetleniu się komunikatu Włącz WI-FI Direct na drugim urządzeniu. Następnie naciśnij OK. aktywuj metodę konfiguracji WPS PIN w urządzeniu mobilnym (zapoznaj się z instrukcjami w instrukcji obsługi urządzenia mobilnego), a następnie naciśnij przycisk Ok na urządzeniu Brother. Rozpocznie się konfiguracja sieci Wi-Fi Direct. Aby apulować naciśnij przycisk Stop/Zakończ

Aby anulować, naciśnij przycisk Stop/Zakończ.

9 Urządzenie Brother poczeka na żądanie połączenia z urządzenia mobilnego. Po wyświetleniu się komunikatu Kod PIN wprowadź w urządzeniu Brother kod PIN wyświetlany na urządzeniu mobilnym. Naciśnij klawisz Ok.

Jeśli urządzenie mobilne nawiąże prawidłowe połączenie, na wyświetlaczu urządzenia Brother pojawi się komunikat Połączony.

Konfiguracja sieci Wi-Fi Direct została zakończona. Aby dowiedzieć się więcej na temat drukowania z urządzenia mobilnego lub skanowania na urządzenie mobilne, zachęcamy do pobrania przewodnika Mobile Print/Scan Guide for Brother iPrint&Scan (Podręcznik mobilnego drukowania/skanowania aplikacji Brother iPrint&Scan) lub Przewodnik AirPrint ze strony internetowej Brother Solutions Center (http://solutions.brother.com/).

## Ręczna konfiguracja sieci Wi-Fi Direct

Jeśli urządzenie mobilne nie obsługuje funkcji Wi-Fi Direct ani WPS, konieczna jest ręczna konfiguracja sieci Wi-Fi Direct.

- 1 Naciśnij klawisz Menu.
- 2 Naciśnij klawisz ▲ lub ▼, aby wybrać opcję Sieć.
- 3 Naciśnij klawisz ▲ lub ▼, aby wybrać opcję WI-FI Direct.
- 4 Naciśnij klawisz ▲ lub ▼, aby wybrać opcję Ręcznie.
- 5 Gdy wyświetlony zostanie komunikat WI-FI Direct wł.?, naciśnij przycisk Wł., aby zaakceptować. Aby anulować, naciśnij przycisk Wył.
- 6 Gdy wyświetlony zostanie komunikat Inne interfejsy sieciowe zostaną wyłączone. Czy chcesz kontynuować?, naciśnij przycisk Ok, aby zaakceptować. Aby anulować, naciśnij przycisk Anuluj.
- 7 Na 2 minuty na urządzeniu zostanie wyświetlona nazwa SSID i hasło. Przejdź do strony ustawień sieci bezprzewodowej urządzenia mobilnego i wprowadź nazwę SSID i hasło.
- 8 Jeśli urządzenie mobilne nawiąże prawidłowe połączenie, na wyświetlaczu urządzenia Brother pojawi się komunikat Połączony.

Konfiguracja sieci Wi-Fi Direct została zakończona. Aby dowiedzieć się więcej na temat drukowania z urządzenia mobilnego lub skanowania na urządzenie mobilne, zachęcamy do pobrania przewodnika Mobile Print/Scan Guide for Brother iPrint&Scan (Podręcznik mobilnego drukowania/skanowania aplikacji Brother iPrint&Scan) lub Przewodnik AirPrint ze strony internetowej Brother Solutions Center (http://solutions.brother.com/).

3

# Rozwiązywanie problemów

# Przegląd

Rozdział ten opisuje sposoby rozwiązywania typowych problemów z siecią, które mogą wystąpić podczas użytkowania urządzenia Brother. Jeśli po przeczytaniu tego rozdziału nadal nie można rozwiązać problemu, odwiedź stronę internetową Brother Solutions Center (<u>http://solutions.brother.com/</u>).

Aby dowiedzieć się więcej, odwiedź stronę internetową Brother Solutions Center (<u>http://solutions.brother.com/</u>) i kliknij łącze Podręczniki na stronie swojego modelu w celu pobrania podręczników.

#### Identyfikacja problemu

Przed przeczytaniem tego rozdziału upewnij się, że spełnione są poniższe warunki.

| Najpierw sprawdź poniższe:                                                        |  |
|-----------------------------------------------------------------------------------|--|
| Przewód zasilający jest prawidłowo podłączony i urządzenie Brother jest włączone. |  |
| Z urządzenia zdjęto wszystkie materiały opakowaniowe.                             |  |
| Tonery i jednostka bębna są prawidłowo zainstalowane.                             |  |
| Przednie i tylne pokrywy są całkowicie zamknięte.                                 |  |
| Papier jest prawidłowo włożony do tacy papieru.                                   |  |

#### Przejdź do odpowiedniej strony z rozwiązaniami według poniższej listy

Komunikaty o błędach podczas korzystania z menu Wi-Fi Direct w panelu sterowania.

Patrz Komunikaty o błędach podczas konfiguracji sieci Wi-Fi Direct z panelu sterowania ➤> strona 24

Nie mogę przeprowadzić konfiguracji sieci Wi-Fi Direct.

Patrz Nie mogę przeprowadzić konfiguracji sieci Wi-Fi Direct. >> strona 25

Chcę sprawdzić, czy moje urządzenia sieciowe działają prawidłowo.
 Patrz Chcę sprawdzić, czy moje urządzenia sieciowe działają prawidłowo.
 strona 26

| Komunikat o błędzie                            | Przyczyna                                                                                         | Postępowanie                                                                                                    |
|------------------------------------------------|---------------------------------------------------------------------------------------------------|----------------------------------------------------------------------------------------------------|
| (dla modeli<br>HL-5470DW(T) i<br>HL-6180DW(T)) | Urządzenie Brother i urządzenie mobilne<br>nie mogą nawiązać komunikacji podczas<br>konfiguracji. | <ul> <li>Umieść urządzenie mobilne bliżej<br/>urządzenia Brother.</li> <li>Przenieś urzadzenie Brother i</li> </ul>                                                                                  |
| POŁĄCZ. ZERWANE                                |                                                                                                   | urządzenie mobilne w miejsce wolne od                                                                                                    |
| (dla modeli<br>MFC-8710DW i<br>MFC-8910DW)     |                                                                                                   | <ul> <li>przeszkód.</li> <li>W przypadku używania metody PIN dla standardu WPS upewnij się, że</li> </ul>                                                                                            |
| POŁĄCZ. ZERWANE                                |                                                                                                   | wprowadzono prawidłowy kod PIN.                                                                                                    |
| (dla modelu<br>MFC-8950DW(T))                  |                                                                                                   |                                                                                                    |
| Zerwane połącz.                                |                                                                                                   |                                                                                                    |
| (dla modeli<br>HL-5470DW(T) i<br>HL-6180DW(T)) | Inne urządzenia próbują nawiązać<br>połączenie z siecią Wi-Fi Direct w tym<br>samym czasie.       | Upewnij się, że żadne inne urządzenia nie<br>próbują nawiązać połączenia z siecią Wi-Fi<br>Direct, a następnie ponów próbę                                                                           |
| BŁĄD POŁĄCZENIA                                |                                                                                                   | konfiguracji ustawień sieci Wi-Fi Direct.                                                                                                    |
| (dla modeli<br>MFC-8710DW i<br>MFC-8910DW)     |                                                                                                   |                                                                                                    |
| BŁĄD POŁĄCZENIA                                |                                                                                                   |                                                                                                    |
| (dla modelu<br>MFC-8950DW(T))                  |                                                                                                   |                                                                                                    |
| Błąd połączenia                                |                                                                                                   |                                                                                                    |
| (dla modeli<br>HL-5470DW(T) i<br>HL-6180DW(T)) | Urządzenie Brother nie może odnaleźć<br>urządzenia mobilnego.                                     | Upewnij się, że zarówno urządzenie<br>Brother, jak i urządzenie mobilne<br>pracują w trybie Wi-Fi Direct.                                                                                            |
| BRAK URZĄDZENIA                                |                                                                                                   | Umieść urządzenie mobilne bliżej<br>urządzonia Prothor                                                                                                    |
| (dla modeli<br>MFC-8710DW i<br>MFC-8910DW)     |                                                                                                   | <ul> <li>Przenieś urządzenie Brother i<br/>urządzenie mobilne w miejsce wolne od</li> </ul>                                                                                                    |
| BRAK URZĄDZENIA                                |                                                                                                   | przeszkód.                                                                                                    |
| (dla modelu<br>MFC-8950DW(T))                  |                                                                                                   | W przypadku ręcznego konfigurowania<br>sieci Wi-Fi Direct upewnij się, że<br>wprowadzono prawidłowe hasło.                                                                                           |
| Brak urządzenia                                |                                                                                                   | Jeśli w urządzeniu mobilnym dostępna<br>jest strona konfiguracji sposobu<br>uzyskiwania adresu IP, upewnij się, że<br>ustawiono pobieranie adresu IP<br>urządzenia mobilnego przez protokół<br>DHCP. |

#### Komunikaty o błędach podczas konfiguracji sieci Wi-Fi Direct z panelu sterowania

Komunikaty o błędach podczas konfiguracji sieci Wi-Fi Direct z panelu sterowania (Ciąg dalszy)

| Komunikat o błędzie                                   | Przyczyna                                                                                                    | Postępowanie                                                                                                    |                                                                                                    |                                                                                                    |
|-------------------------------------------------------|----------------------------------------------------------------------------------------------------|----------------------------------------------------------------------------------------------------|----------------------------------------------------------------------------------------------------|----------------------------------------------------------------------------------------------------|
| (dla modeli<br>HL-5470DW(T) i<br>HL-6180DW(T))        | Z siecią Wi-Fi Direct jest już połączone inne<br>urządzenie, jeśli urządzenie Brother jest<br>właścicielem grupy (Group Owner).<br>Direct. Stan połączenia można spra<br>poprzez wydrukowanie raportu konf<br>sieci ➤ Instrukcja obsługi dla sieci | Z siecią Wi-Fi Direct jest już połączone inne<br>urządzenie, jeśli urządzenie Brother jest<br>właścicielem grupy (Group Owner).<br>Po zakończeniu bie<br>pomiędzy urządzen<br>urządzeniem mobil<br>okonfigurowania ur | Z siecią Wi-Fi Direct jest już połączone inne<br>urządzenie, jeśli urządzenie Brother jest<br>właścicielem grupy (Group Owner). | Po zakończeniu bieżącego połączenia<br>pomiędzy urządzeniem Brother a innym<br>urządzeniem mobilnym ponów próbę<br>skonfigurowania ustawień sieci Wi-Fi |
| BŁĄD POŁĄCZENIA<br>URZĄDZENIE JEST<br>JUŻ PODŁĄCZONE. |                                                                                                    | Direct. Stan połączenia można sprawdzić<br>poprzez wydrukowanie raportu konfiguracji<br>sięci Stan postukcja obsługi dla sięci:                                                                                       |                                                                                                    |                                                                                                    |
| (dla modeli<br>MFC-8710DW i<br>MFC-8910DW)            |                                                                                                    | Drukowanie raportu konfiguracji sieci.                                                                                                    |                                                                                                    |                                                                                                    |
| URZĄDZENIE JEST<br>JUŻ NACIŚNIJ OK.                   |                                                                                                    |                                                                                                    |                                                                                                    |                                                                                                    |
| (dla modelu<br>MFC-8950DW(T))                         |                                                                                                    |                                                                                                    |                                                                                                    |                                                                                                    |
| Urządzenie jest<br>już podłączone.<br>Naciśnij OK.    |                                                                                                    |                                                                                                    |                                                                                                    |                                                                                                    |

#### Nie mogę przeprowadzić konfiguracji sieci Wi-Fi Direct.

| Pytanie                                                                                                    | Rozwiązanie                                                                                                    |
|----------------------------------------------------------------------------------------------------|----------------------------------------------------------------------------------------------------|
| Czy ustawienia zabezpieczeń<br>(SSID/hasło) są prawidłowe?                                                                                                    | Sprawdź jeszcze raz identyfikator SSID i hasło.                                                                                                    |
|                                                                                                    | Jeśli w trybie konfiguracji ręcznej rolę właściciela grupy (Group Owner) pełni<br>urządzenie Brother, nazwa SSID i hasło są wyświetlane podczas konfiguracji<br>na panelu sterowania urządzenia. |
|                                                                                                    | Jeśli w trybie konfiguracji ręcznej rolę właściciela grupy (Group Owner) pełni<br>urządzenie mobilne, nazwa SSID i hasło są wyświetlane podczas konfiguracji<br>na ekranie urządzenia mobilnego. |
|                                                                                                    | ■ Aby sprawdzić nazwę SSID, patrz SSID >> strona 28.                                                                                                    |
| Czy urządzenie Brother jest<br>umieszczone zbyt daleko od<br>urządzenia mobilnego?                                                                                                    | W celu skonfigurowania ustawień sieci Wi-Fi Direct umieść urządzenie Brother w odległości nie większej niż 1 metr od urządzenia mobilnego.                                                       |
| Czy pomiędzy urządzeniem<br>Brother a urządzeniem<br>mobilnym znajdują się jakieś<br>przeszkody (np. ściany lub<br>meble)?                                                                                     | Przenieś urządzenie Brother w miejsce wolne od przeszkód.                                                                                                    |
| Czy w pobliżu urządzenia<br>Brother lub urządzenia<br>mobilnego znajduje się<br>komputer bezprzewodowy,<br>urządzenie z funkcją<br>Bluetooth, kuchenka<br>mikrofalowa lub<br>bezprzewodowy telefon<br>cyfrowy? | Odsuń inne urządzenia od urządzenia Brother i urządzenia mobilnego.                                                                                                    |

3

#### Nie mogę przeprowadzić konfiguracji sieci Wi-Fi Direct. (Ciąg dalszy)

| Pytanie                                                                                                    | Rozwiązanie                                                                                                    |
|----------------------------------------------------------------------------------------------------|----------------------------------------------------------------------------------------------------|
| Po sprawdzeniu i wykonaniu<br>wszystkich powyższych                                                            | Wyłącz i ponownie włącz urządzenie Brother. Następnie ponów próbę<br>skonfigurowania ustawień sieci Wi-Fi Direct.                                                                      |
| instrukcji nadal nie mogę<br>przeprowadzić konfiguracji<br>sieci Wi-Fi Direct. Czy mogę<br>zrobić coś jeszcze? | Jeśli urządzenie Brother jest używane jako klient, dowiedz się, ile urządzeń jest<br>dozwolonych w obecnej sieci Wi-Fi Direct, a następnie sprawdź, ile urządzeń<br>jest podłączonych. |

#### Chcę sprawdzić, czy moje urządzenia sieciowe działają prawidłowo.

| Pytanie                                                                                 | Rozwiązanie                                                                                                    |
|-----------------------------------------------------------------------------------------|----------------------------------------------------------------------------------------------------|
| Czy urządzenie Brother i<br>urządzenie mobilne są<br>włączone?                          | Upewnij się, że zostały wykonane wszystkie instrukcje z części <i>Najpierw sprawdź poniższe:</i> >> strona 23. |
| Gdzie mogę znaleźć<br>ustawienia sieciowe<br>urządzenia Brother, takie jak<br>adres IP? | Wydrukuj raport konfiguracji sieci ➤➤ Instrukcja obsługi dla sieci: Drukowanie raportu konfiguracji sieci.     |

# Terminy dotyczące sieci Wi-Fi Direct

## Właściciel grupy (ang. Group Owner; G/O)

W przypadku ustawienia opcji właściciela grupy na WŁ. urządzenie Brother pełni rolę punktu dostępu w konfiguracji sieci Wi-Fi Direct. Właściciel grupy przydziela nazwę SSID, hasło i adres IP sieci Wi-Fi Direct. Ustawienie domyślne to WYŁ..

## Dane urządzenia

#### Nazwa urządzenia

Użytkownik może sprawdzić nazwę urządzenia w środowisku sieci Wi-Fi Direct. Nazwa ta jest wyświetlana w formacie HL-xxxx\*\* lub MFC-xxxx\*\* (gdzie xxxx to nazwa modelu, a \*\* to ciąg znaków przypisany do danego urządzenia Brother).

#### SSID

W tym polu wyświetlana jest aktualna nazwa SSID sieci Wi-Fi Direct. Na wyświetlaczu pojawia się maksymalnie 32 znaków stanowiących nazwę SSID.

#### Adres IP

W tym polu wyświetlany jest aktualny adres IP urządzenia, przydzielony przez właściciela grupy (Group Owner).

#### Informacje o stanie

#### Stan

W tym polu wyświetlany jest aktualny stan sieci Wi-Fi Direct. Jeśli urządzenie Brother jest właścicielem grupy (Group Owner), wyświetlany jest stan WŁ. GRUP AKT(\*\*) (gdzie \*\* wskazuje liczbę urządzeń). Jeśli urządzenie Brother jest klientem, wyświetlany jest stan KLIENT AKTYWNY. Stan WYŁ. oznacza, że interfejs Wi-Fi Direct urządzenia jest wyłączony.

#### Sygnał

W tym polu wyświetlana jest aktualna moc sygnału sieci Wi-Fi Direct.

#### Kanał (dotyczy modeli HL-5470DW(T) i HL-6180DW(T))

W tym polu wyświetlany jest aktualny kanał sieci Wi-Fi Direct.

#### Prędkość (dotyczy modeli HL-5470DW(T) i HL-6180DW(T))

W tym polu wyświetlana jest aktualna prędkość sieci Wi-Fi Direct.

## Aktywacja interfejsu

Aby korzystać z połączenia sieciowego Wi-Fi Direct, ustaw opcję INTERF. WŁĄCZ. na WŁ..

# Terminy i pojęcia dotyczące sieci

#### Terminy dotyczące sieci

#### WPA2-PSK

Umożliwia użycie klucza Wi-Fi Protected Access Pre-shared key (WPA-PSK/WPA2-PSK), co z kolei umożliwia urządzeniu firmy Brother działającemu w sieci bezprzewodowej komunikację z punktami dostępu za pośrednictwem szyfrowania TKIP dla WPA-PSK lub AES dla WPA-PSK i WPA2-PSK (WPA-Personal).

AES

Szyfrowanie AES (Advanced Encryption Standard) oferuje lepszą ochronę danych dzięki użyciu szyfrowania kluczem symetrycznym.

WPA2 z szyfrowaniem AES

Korzysta ze wstępnie współdzielonego klucza (Pre-Shared Key – PSK), składającego się z 8 lub więcej znaków (maks. do 63 znaków).

SSID

Każda sieć bezprzewodowa posiada własną, unikatową nazwę, określaną technicznym terminem SSID. SSID to maksymalnie 32-bajtowa wartość, która jest przypisana do punktu dostępu. Urządzenia sieci bezprzewodowej, które chcesz skojarzyć z siecią bezprzewodową powinny odpowiadać punktowi dostępu. Punkt dostępu i urządzenia sieci bezprzewodowej regularnie przesyłają pakiety bezprzewodowe (zwane "beacon"), zawierające informację SSID. Kiedy do urządzenia sieci bezprzewodowej dociera sygnał "beacon", można zidentyfikować sieci bezprzewodowe znajdujące się w odległości umożliwiającej połączenie się z nimi.

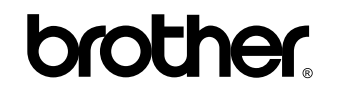

Odwiedź nas w Internecie http://www.brother.com/

Opisywane urządzenia mogą być użytkowane wyłącznie w kraju ich zakupu. Lokalne oddziały firmy Brother oraz ich przedstawiciele obsługują tylko urządzenia zakupione w ich krajach.